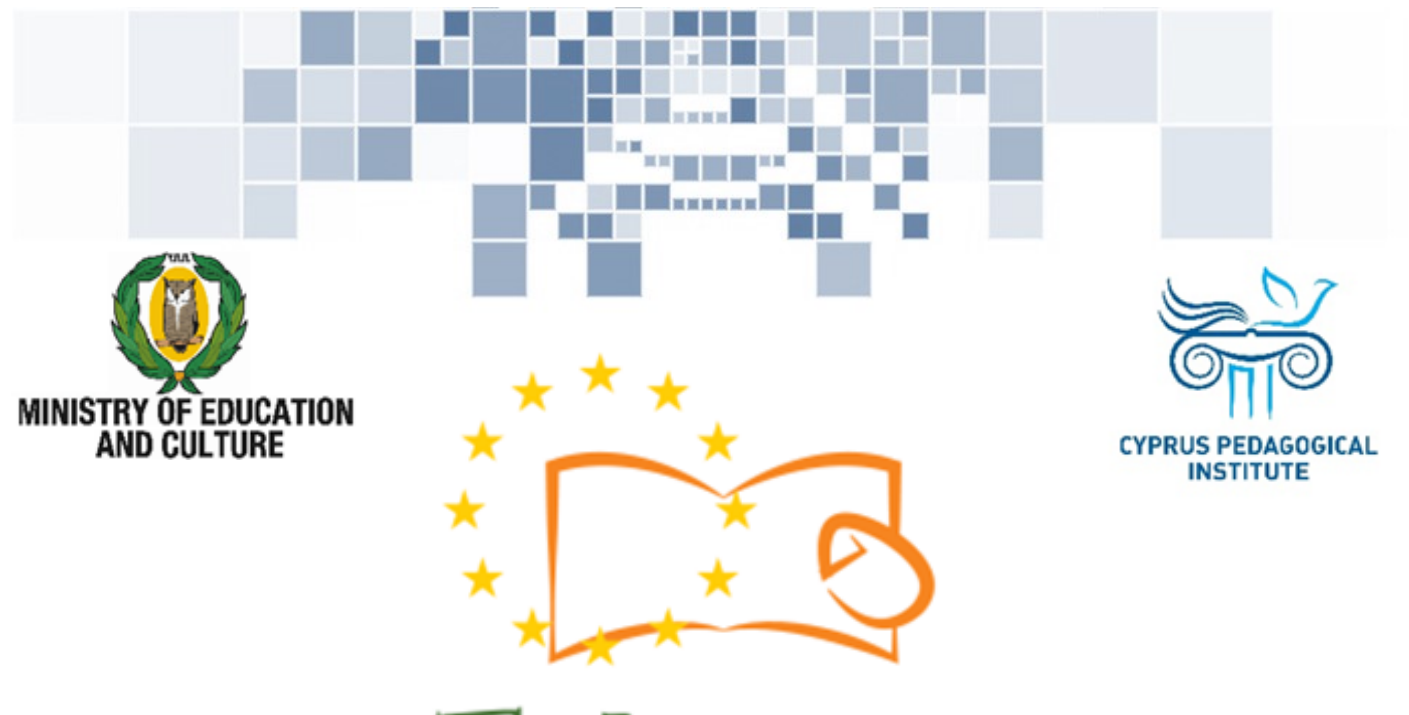

## Eduweb

Combating Digital Exclusion Children educate digitally illiterate adults in safe and creative web

#### **Adults Training Lessons**

#### **Online Bank Transactions (e-Banking)**

Account Transaction History using e-Bank application

Co-funded by the Erasmus+ Programme of the European Union

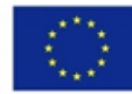

This project has been funded with support from the European Commission. This publication reflects the views of the partners, and the Commission cannot be held responsible for any use which may be made of the information contained therein.

### EduWeb: Combating Digital Exclusion - Children educate digitally illiterate adults in safe and creative web

O3A2: Educational Material

#### **Adults Training Lessons**

Created by: Louiza Meletiou and Styliani Christofi (2nd Grade) General Editing: Theodora Kakouri, Computer Science teacher Aradippou Lyceum-Tasos Mitsopoulos, Cyprus

> Version 0.1 January 2018

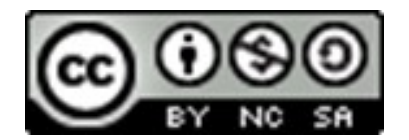

Attribution-NonCommercial-ShareAlike

CC BY-NC-SA

The EduWeb project is funded by the European Commission via the Erasmus+ programme, Action Key 2. This publication reflects the views only of the authors and it does not represent the opinion of the European

Commission, and the European Commission is not responsible or liable for any use that may be made of the information contained therein.

Co-funded by the Erasmus+ Programme of the European Union

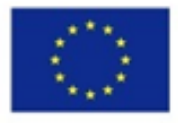

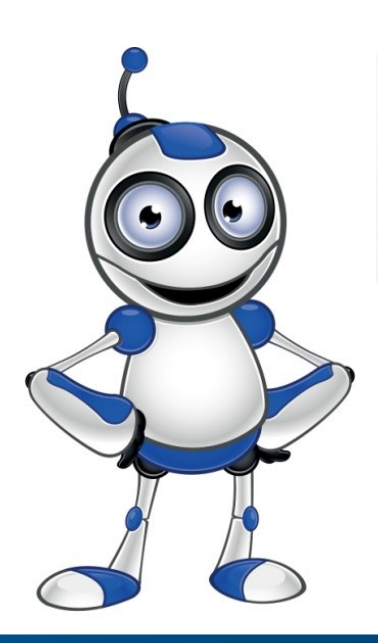

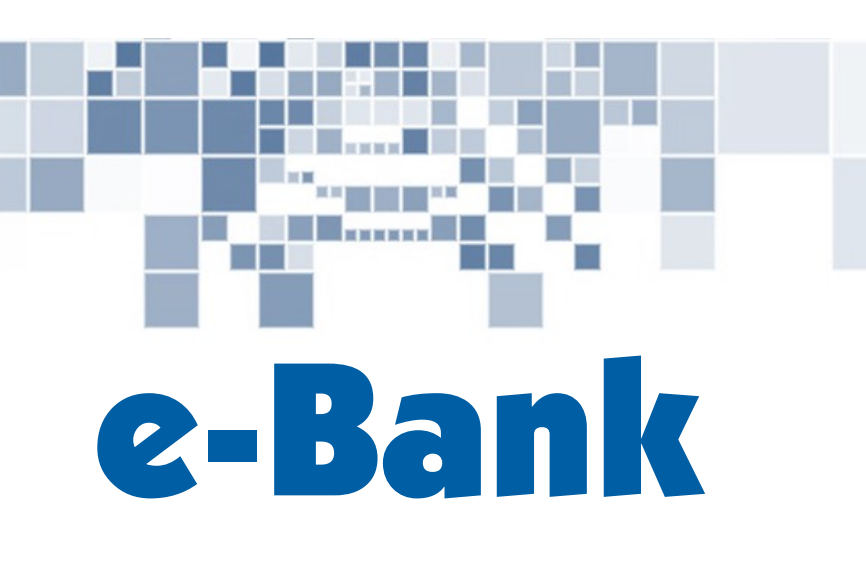

#### **LESSON 2**

Category: Online transactions Topic: Online bank transactions

(e-Banking)

#### **Activity Description:**

In this lesson you will learn how to use your e-Bank in order to monitor your account transaction history.

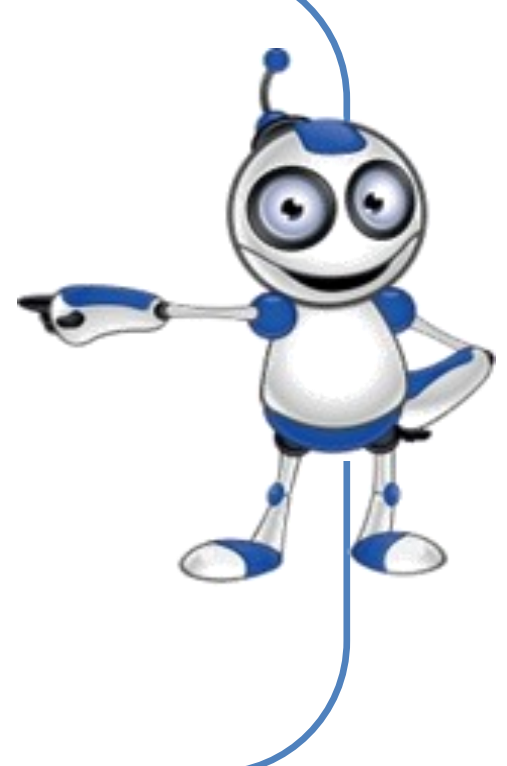

#### Aims (What are you going to learn?):

 $\Rightarrow$  Monitor your account transaction history.

#### **Digital Competences:**

- $\Rightarrow$  Communication and collaboration.
- ⇒ Digital Citizenship, through digital technologies.

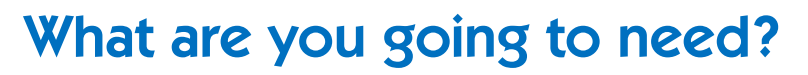

⇒Computer (laptop or desktop) or a "smart" device, with internet access.

⇒Web browsing application (e.g. Chrome).

⇒User ID and password for your e-Bank.

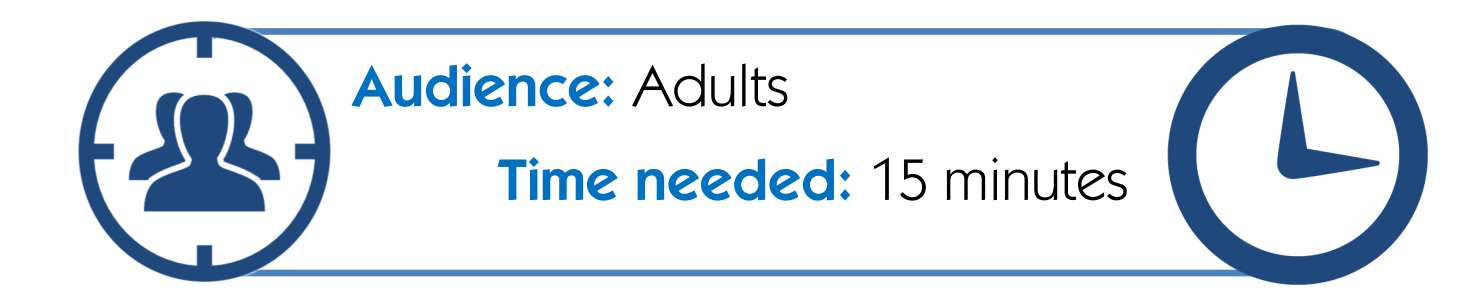

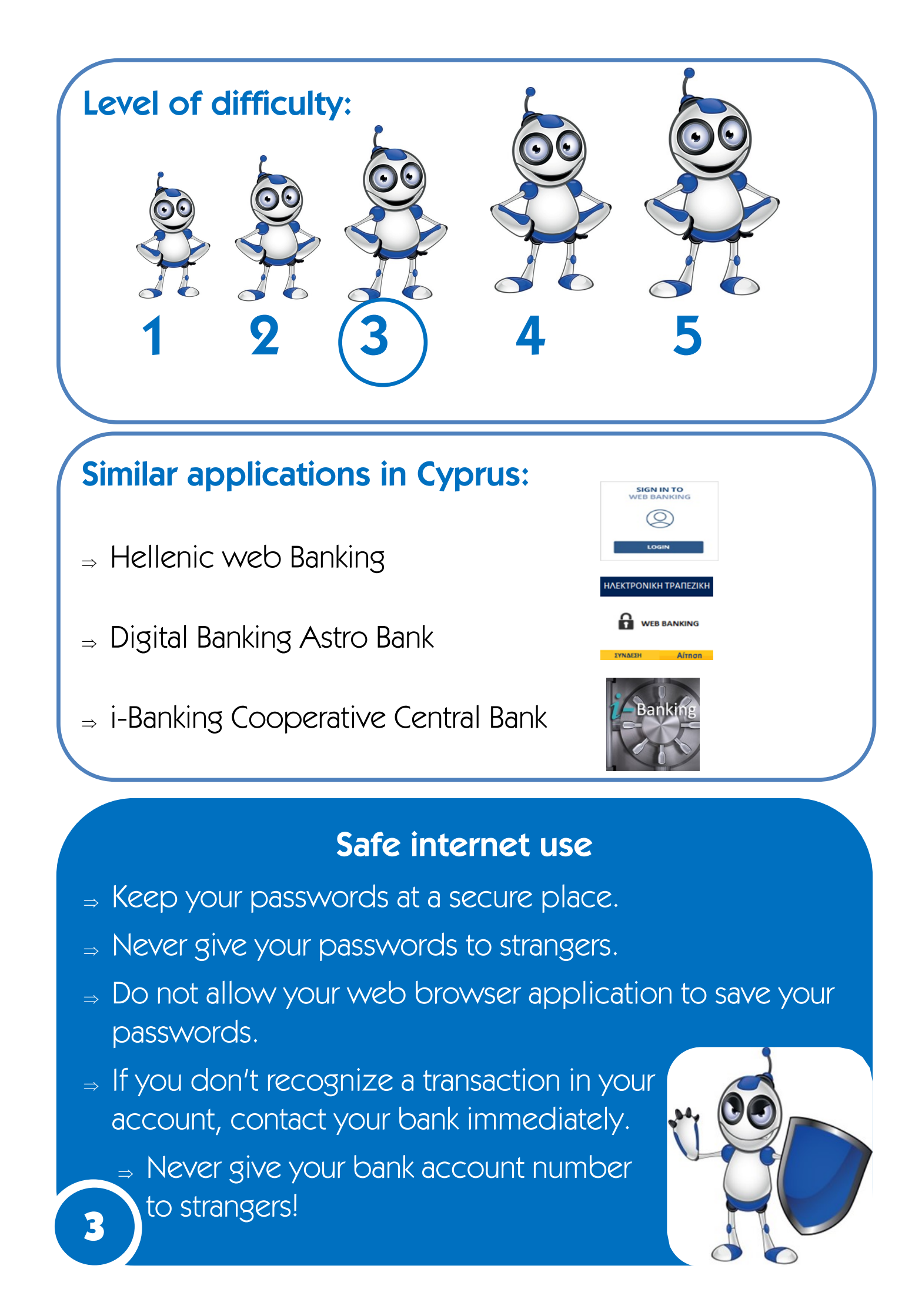

# Monitor your bank account transactions using your e-Bank application

You can see your bank account transaction history through:

- $\Rightarrow$  the main menu click on **STATEMENTS**.
- $\Rightarrow$  the menu on the right top site of the page.

| 1                                                                      | Click on <b>STATEME</b><br>menu.                                                                                                    | NTS appearing                                                                 | in the main                     |
|------------------------------------------------------------------------|----------------------------------------------------------------------------------------------------|-------------------------------------------------------------------------------|---------------------------------|
| notapiazmoi me                                                         | TADOPES & FINHPORES STATEMENTS KAPTES ALERTS AMES YTHPES                                                                                                    | iez pygmizeiz eproducts                                                       | Το Μενού μου                    |
| 2                                                                      | From the drop-or<br>TRANSACTION<br>HISTORY, as<br>presented in the<br>image on the rig                                                                                                    | STATEMENTS KAPTE<br>ISTOPIKO KINHSEON<br>eSTATEMENT<br>ht: KATAPFHSH STATEMEN | SC<br>ES ALERTS AAAES YI        |
| STATEMENTS -<br>EFILVOLH VOLVAL<br>ADAMOT VOLVAL<br>ADAMOTO<br>ADAMOTO | Bit State     State     State | New screen you<br>tails of one of y<br>reprotoz<br>ano<br>MEXPI               | I can see the<br>your accounts: |
|                                                                        | ANTER 7,70 EUR                                                                                                    |                                                                               |                                 |

For more accounts, choose the one you want to see from the dropdown list with your accounts, as shown in the picture below:

| ΕΠΙΛΟΓΗ ΛΟΓΑΡΙΑΣΜΟΥ | 1234567     | (Ταμιευτήριο - EUR - | maria georgiou         | ~ |
|---------------------|-------------|----------------------|------------------------|---|
|                     | -56787877   | (Ταμιευτήριο - EUR - | adriana georgiou       | 1 |
| ΑΡΙΘΜΟΣ ΛΟΓΑΡΙΑΣΜΟΥ | 78787877878 | (PREPAID ACCOUNT     | - EUR - maria georgiou |   |

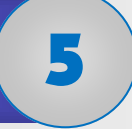

⇒ either by choosing one
of the predetermined
periods, as shown in
the picture of the right

Next, choose the transaction period you want to see:

| LAST 30 DAYS                                                                                                    | ~ |  |
|----------------------------------------------------------------------------------------------------|---|--|
| OTHER PERIOD<br>LAST 10 TRANSACTIONS<br>LAST 20 TRANSACTIONS<br>CURRENT DAY<br>LAST 5 DAYS<br>LAST 10 DAYS<br>LAST 20 DAYS |   |  |
| LAST 30 DAYS<br>CURRENT MONTH<br>PREVIOUS MONTH<br>LAST 2 MONTHS<br>LAST 3 MONTHS<br>LAST 6 MONTHS                         |   |  |
|                                                                                                    |   |  |

⇒ or another period of time by choosing specific dates

| (From –To): | PERIOD | OTHER PERIOD | ~          |  |
|-------------|--------|--------------|------------|--|
|             | FROM   | *            | 01/10/2017 |  |
|             | то     | *            | 15/10/2017 |  |
|             |        |              | SUBMIT     |  |

When clicking **Submit**, your transaction history, for the chosen period of time, will appear on your screen.

| PERIOD | OTHER PERIOD | ~          |   |
|--------|--------------|------------|---|
| FROM   | *            | 01/10/2017 |   |
| то     | *            | 15/10/2017 |   |
|        |              | SUBMIT     | > |
|        |              |            |   |

#### **LESSON ASSESSMENT**

| AIMS                                                                                                    | YES | NO |
|----------------------------------------------------------------------------------------------------|-----|----|
| Am I able to find the transaction history in the options menus?                                                |     |    |
| Am I able to choose an account from my accounts drop-down list?                                                |     |    |
| Am I able to choose a predetermined<br>time period, for which I want to see my<br>transaction history?         |     |    |
| Am I able to choose a specific period of<br>time (From-To), for which I want to see<br>my transaction history? |     |    |
| Am I able to display my bank account transaction history on my screen ?                                        |     |    |
| Am I able to print my bank account transaction history?                                                        |     |    |

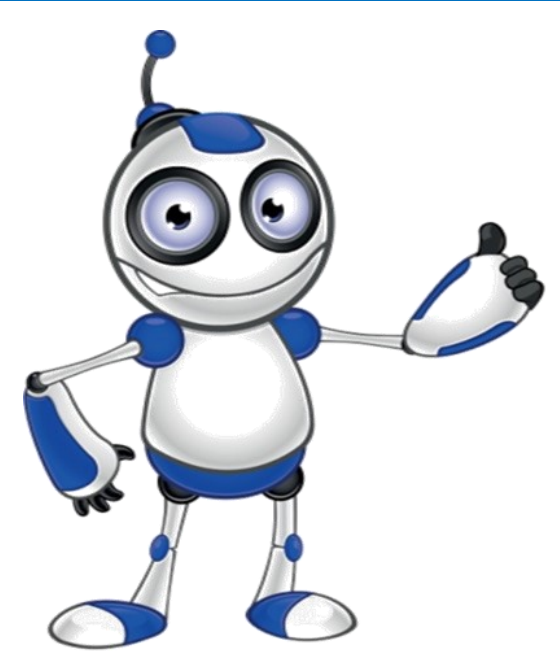